## **Tech-TIP: Taking NWEA in the classroom**

**NWEA Testing Updated Instructions:** 

To begin testing each Proctor will need to:

Log into the Computers using the following:

For Readington Middle ID= nwearms Password= nwea08

\*\*\*If test taker does not load after you have logged in using the above please go to <u>http://rps-fp</u> using Internet Explorer and scroll down the links for NWEA. Locate the building you are currently in and launch the Test Taker associated with your building. \*\*\*

## NWEA:

NWEA (Click Run and Run when Prompted) <u>NWEA TESTING HOLLANDBROOK</u> <u>NWEA TESTING READINGTON MIDDLESCHOOL</u> <u>NWEA TESTING WHITEHOUSE</u> <u>NWEA TESTING THREEBRIDGES</u>

\*\*\*Please note if prompted you will need to click Run twice to access the program\*\*\*

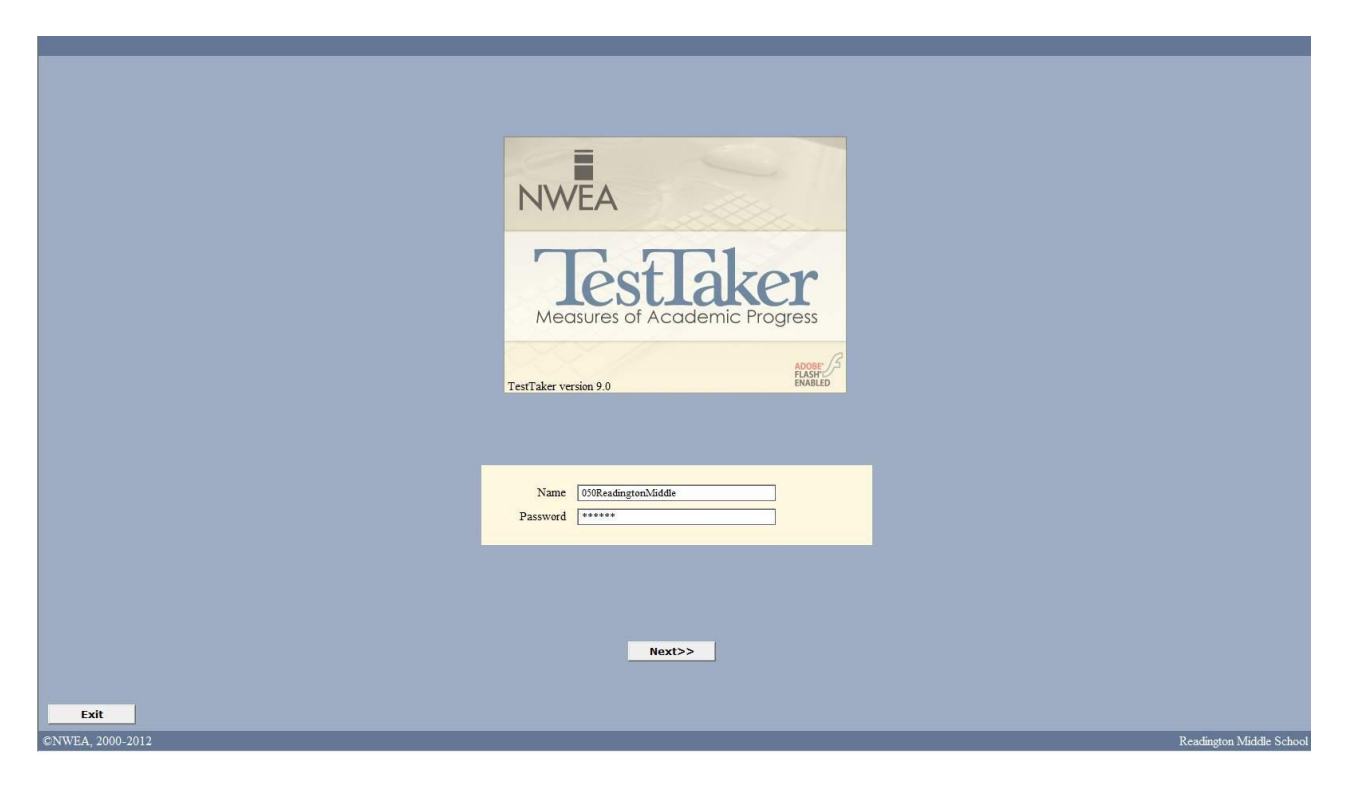

Once Test Taker is open please use the following to access the testing the system:

RMS id=050ReadingtonMiddle pass=2v3zks

Using the Drop down Menu select the subject you will be proctoring, select the appropriate test (listed below) and click Add followed by Next

| Subject                    |                                                                     |
|----------------------------|---------------------------------------------------------------------|
| Reading                    |                                                                     |
| Tests Available            |                                                                     |
| Reading Survey w/ Goals    | s 2-5 NJ V4                                                         |
| Reading Survey w/ Goals    | s 6+ NJ V4                                                          |
| Reading Buryey 61 112 1    | · · · · · · · · · · · · · · · · · · ·                               |
|                            | Add                                                                 |
| — Tests Selected —         |                                                                     |
| Tests                      |                                                                     |
|                            | *                                                                   |
|                            | Distant.                                                            |
|                            | Delete                                                              |
| Tests will be given in the | order shown above. To re-order the tests, highlight a test name and |
| cuck die up of do an ano.  | a outconst. To detect a test, inginght the name and cast. Detecto : |
|                            |                                                                     |
|                            |                                                                     |
|                            |                                                                     |
|                            |                                                                     |
|                            |                                                                     |
|                            |                                                                     |
|                            |                                                                     |
|                            |                                                                     |
|                            |                                                                     |
|                            |                                                                     |

Please select one of the follow tests:

Reading: Reading Survey w/Goals 6+ Common Core NJ v5

Math: Math Survey w/Goals 6+ Common Core v5

\*\*\*\*PLEASE NOTE: THE NAMES OF THE TESTS MIGHT CHANGE SLIGHTLY OVER TIME, PLEASE ALWAYS SELECT THE TESTED LISTED AS SURVEY W/GOALS 6+ \*\*\*\*\* This will bring up the screen to select your student, please enter the students name and click Search. Once the desired student is found double click the name listed in the Search Results and click finish.

| - Search For S                         | itudent —                     |                |                |                |               |
|----------------------------------------|-------------------------------|----------------|----------------|----------------|---------------|
| Ci. 1                                  | Last First                    |                |                | st             |               |
| Student Name                           | Smith                         |                |                |                |               |
| Student ID                             |                               |                |                |                |               |
| Grade                                  | All Grades                    |                |                | -              | Search        |
| Enter the first par<br>student you wan | t of the studer<br>t to test. | nt's name or l | D number and j | press "Search" | , to find the |
| - Search Resu                          | ilts ———                      | 10000          |                |                |               |
| Last                                   | First                         | Middle         | Student ID     | Agency         | Grade         |
| Smith                                  | Joseph                        |                | 13885          | Readington .   | 8             |
| Smith                                  | Michaela                      |                | 370030         | Readington .   |               |
| Smith                                  | Natalie                       |                | 370226         | Readington .   |               |
| Conditions                             | puonai.                       |                |                |                |               |
| Conditions Conditions                  | dent —                        |                |                |                |               |
| Conditions Conditions                  | dent                          |                | D              | 13885          |               |

The test will now be ready to be started

To access the proctor menu while test please hit ctrl+shift+p

|             | Proctor Administ    | tration Menu |                    |  |
|-------------|---------------------|--------------|--------------------|--|
|             |                     |              |                    |  |
|             |                     |              |                    |  |
|             |                     |              |                    |  |
|             |                     |              |                    |  |
|             |                     |              |                    |  |
|             |                     |              |                    |  |
|             |                     |              |                    |  |
|             |                     |              |                    |  |
| Add Comment | Termination Options | Conditions   | Close Proctor Menu |  |
|             |                     |              | J                  |  |
|             |                     |              |                    |  |
|             |                     |              |                    |  |

This pause the test and give you a few options.

| Add Comment | Enter Password  Your password is required in order to use the Proctor Administration features.  Password | Close Proctor Menu |
|-------------|----------------------------------------------------------------------------------------------------|--------------------|
|             | DK Cancel                                                                                                |                    |

\*\*\*Please note you will need to reenter the Proctor password for each option listed\*\*\*

If you need to terminate the test select Termination Options which will give you the option to allow the test to be resumed on the next log in.

|             | Test Termination                                                                                                    |                    |
|-------------|----------------------------------------------------------------------------------------------------|--------------------|
|             | You can mark this test as Resumable. If you do so, the student<br>will be able to continue it on a later occasion. If not, the test<br>can be retaken if desired but cannot be continued from where<br>you interrupted it. |                    |
| Add Comment | Do you want this test to be Resumable?<br>© Yes<br>© No                                                                                                    | Close Proctor Menu |
|             | OK Cancel                                                                                                    |                    |

Please email <u>testing@readington.k12.nj.us</u> if support is needed, please include as much details about the issue as possible